## Accessing Teams in Office 365

- 1. Open a web browser. Go to <a href="https://portal.office.com">https://portal.office.com</a>
- Login using this format: Username: pupil#@edu.burnabyschools.ca (The same ID used to login to school computers)
  Password: your SD41 school password (The same password used to login to school computers)
- 3. Select "Teams":

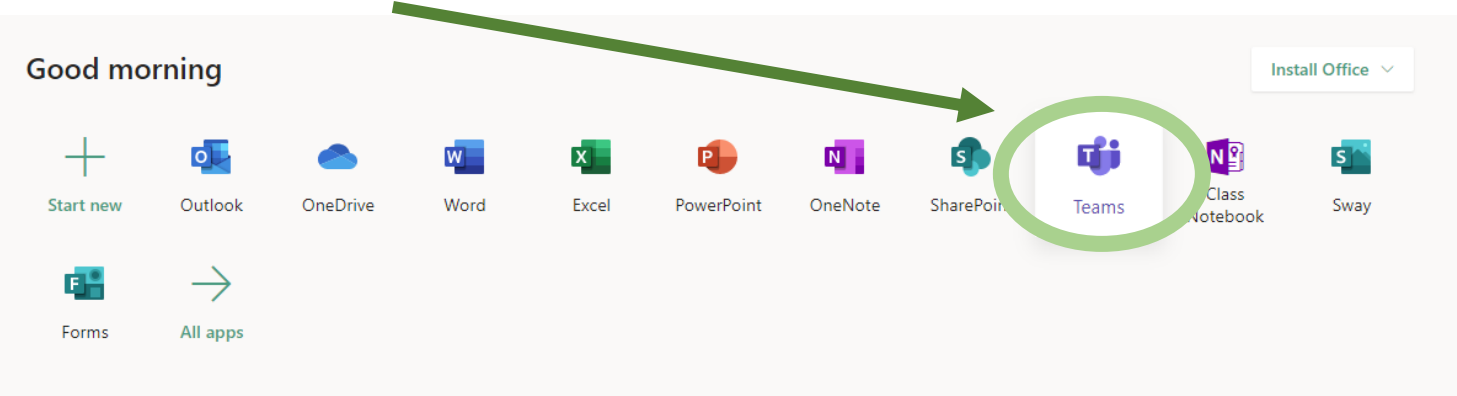